## 音のキャンバスをWindows10で使う方法

2015.12.3

音のキャンバスをご愛顧いただきましてありがとうございます。 さて WindowsOSはWindows10の環境になって大きく変わりました。

そのため 音のキャンバスをWindows10環境で動かすには最初に設定が必要です。以下 に説明しますのでやってみてください。

Windows10の種類を確認する。

Windows10には「デスクトップ」と「モバイル」という2種類があります。 前者は音のキャンバスを動作させることは可能です。 後者は動作させる環境を装備していませんので動作できません。

以下 お使いの環境が「デスクトップ」である場合について説明を続けます。

- ② 音のキャンバスをインストールします。
- ③ デスクトップに現れているアイコンに注目します。(右図)

以下 カード用、ディスク用それぞれについて以下の操作をします。

- ④ アイコンを右クリックしてプロパティーシートを表示させます。
- ⑤「オリジナルを探す」ボタンを押します。(ボタン名は多少違っている可能背があります。)
- ⑥ 表示された窓で以下のアイコンに注目します。

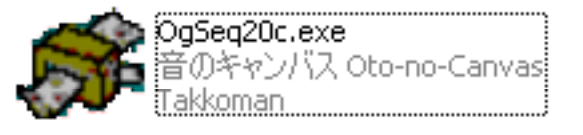

着 音のキャンバス Oto-no-Canvas Takkoman

OgSeg20d.exe

これらが音のキャンバスのプログラム本体です。

- ⑦ それぞれのアイコンについて以下の操作をします。
- ⑧ 右クリックしてプロパティーシートを表示させます。
- ⑨「互換性」タブを(左)クリックします。
- ⑩「互換モードでこのプログラムを実行する」をクリックします。
- ① 動作させたい過去のWindowsがリスト表示されます。

ここでWindows XP (Servece Pack 2)あたりを選びます。

- 12「適用」ボタンを押します。
- ① これで音のキャンバスをWindows10上(の従来の動作環境で)動作させる準備が整いました。
- ④ 通常通り 音のキャンバスを起動させます。
  メニューから、あるいはデスクトップ上のアイコンをダブルクリック等します。

ご不便をおかけしますが この操作はインストールしてお使いになる最初の1回だけ必要で す。

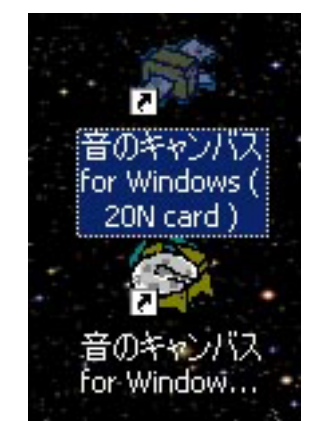

表示され方は多少 違っているかもしれません。